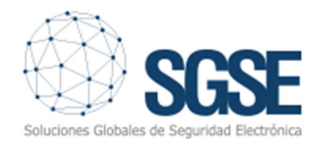

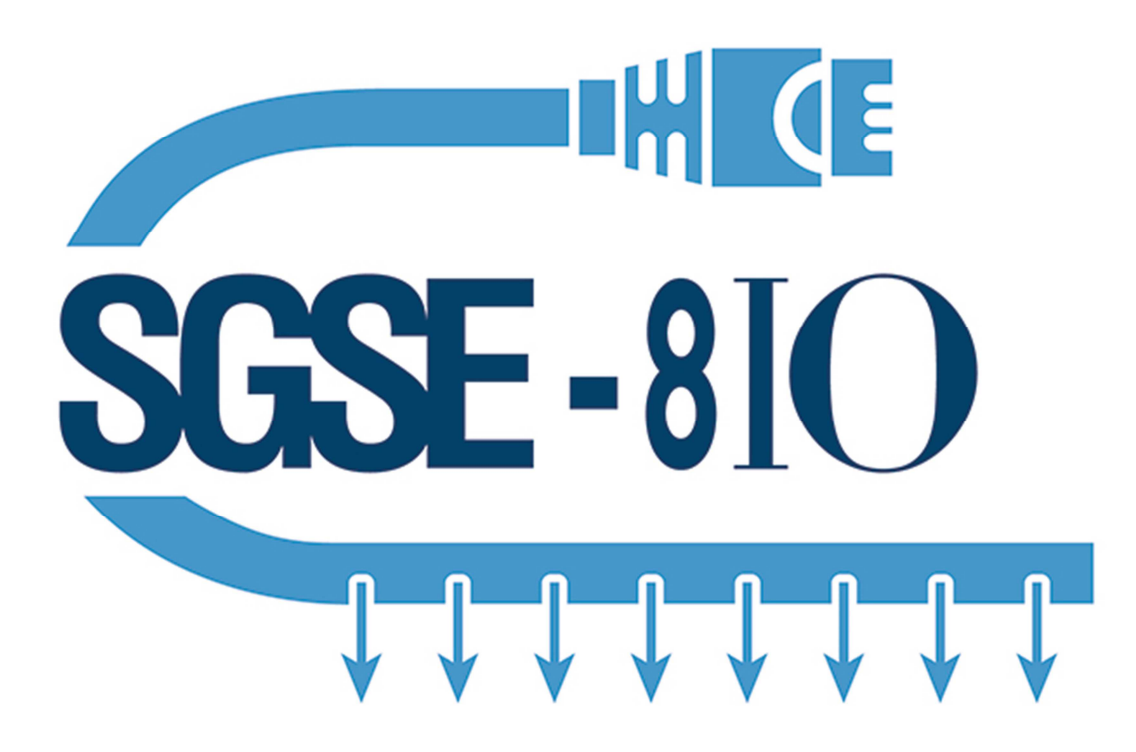

# **GUIA RÁPIDA DE INSTALACIÓN**

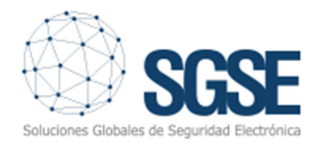

# ÍNDICE

| 1. | DESCRIPCIÓN                      | . 3 |
|----|----------------------------------|-----|
| 2. | ESPECIFICACIONES                 | . 3 |
| 3. | CONEXIONADO                      | . 4 |
| 4. | PROGRAMACIÓN                     | . 5 |
| 5. | CAMBIAR DIRECCIÓN IP DE SGSE-8IO | . 9 |

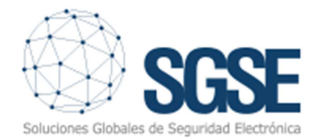

## 1. DESCRIPCIÓN

SGSE-8IO es un producto desarrollado por SGSE con el fin conseguir una solución integrada de en aplicaciones con análisis de imagen.

Simplifica la instalación recogiendo las alarmas generadas por el análisis de imagen directamente de la red y proporcionando una salida física hacia cualquier sistema de seguridad, ya sea un panel de intrusión, un granador digital o cualquier otro dispositivo con entradas de alarmas físicas.

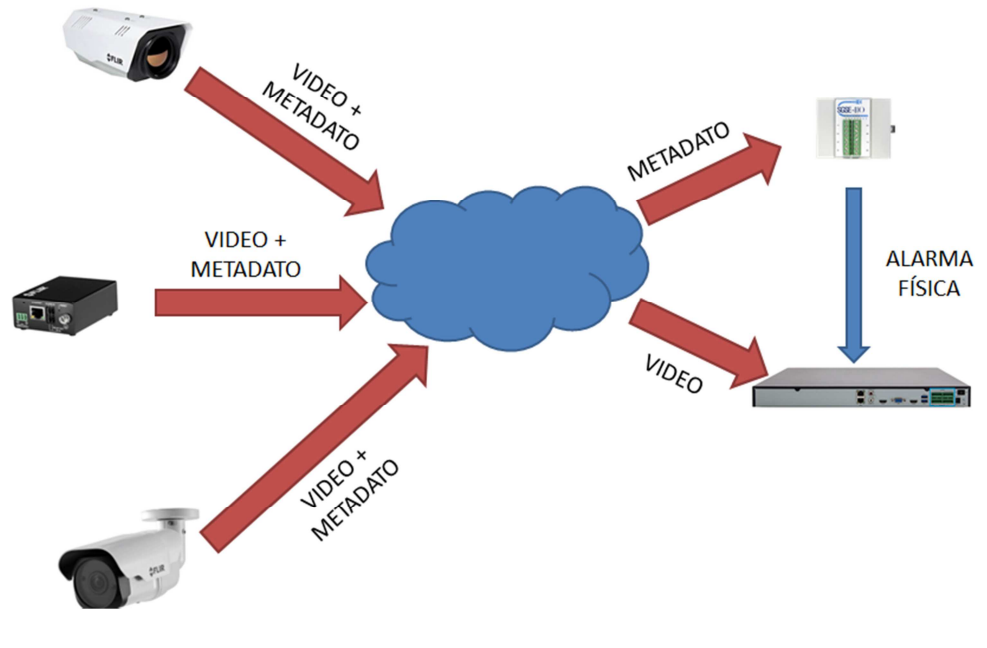

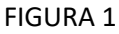

### 2. ESPECIFICACIONES

| SGSE-8IO                                              |
|-------------------------------------------------------|
| RED                                                   |
| 1 X RJ45 10/100 BaseT                                 |
| 802.11 b / g / n LAN inalámbrica                      |
| VIDEO                                                 |
| 1 X HDMI                                              |
| CONEXIONES EXTERNAS                                   |
| 4 X USB 2,0                                           |
| 1 X Jack 3,5 mm                                       |
| 8 x canal salida de relé contacto seco<br>*30V 400 mA |
| GENERAL                                               |
| Entrada alimentación 5 VDC                            |
| Consumo máx. 4,0W                                     |

www.sgse.eu

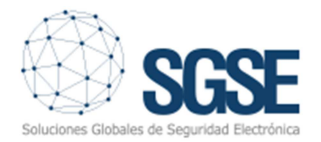

### **3. CONEXIONADO**

El módulo SGSE permite una instalación rápida debido a la necesidad de un conexionado simple.

Para una operación típica, se requiere de entrada de alimentación, conexión Ethernet y salidas de alarma en uso.

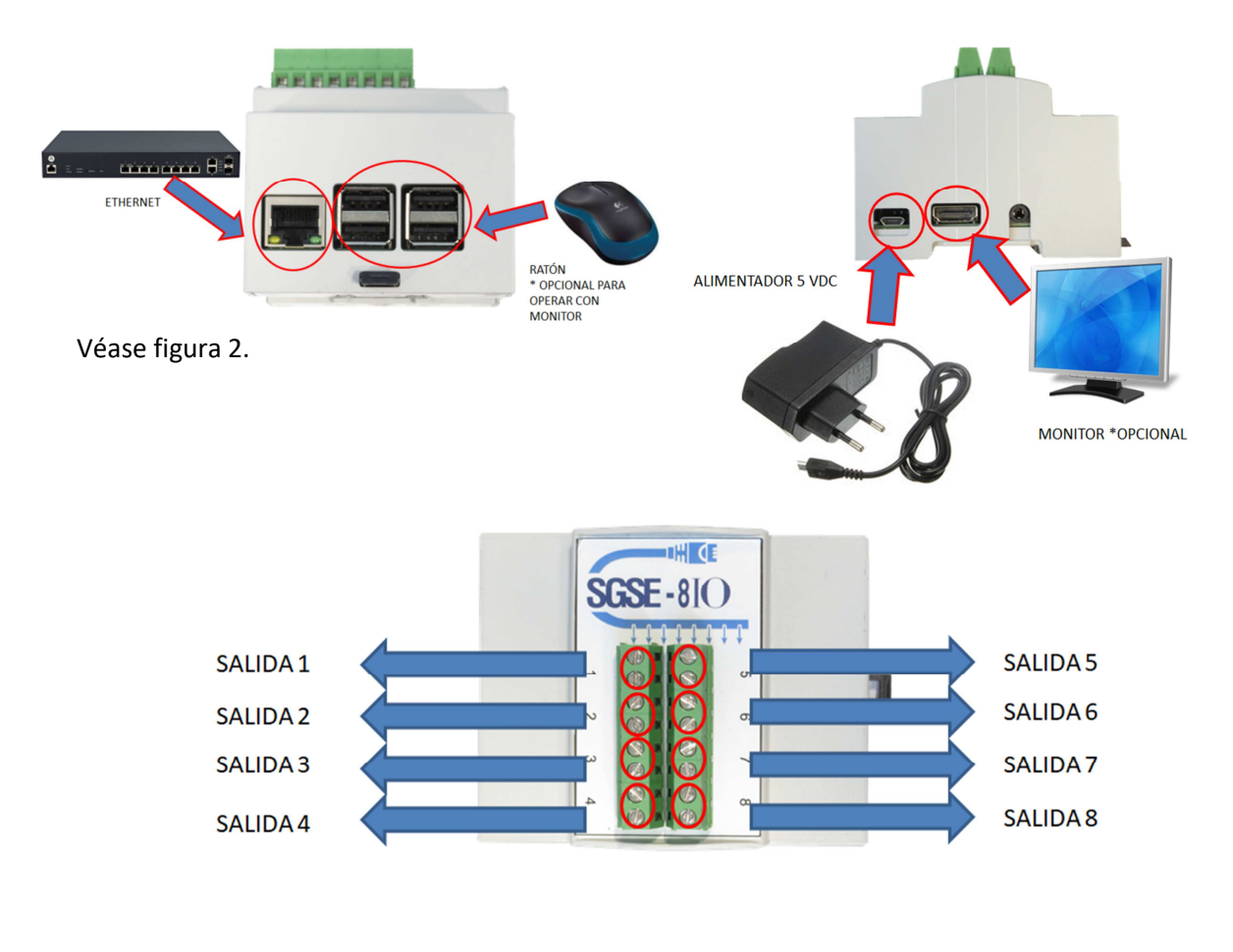

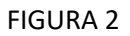

Adicionalmente, pueden ser conectados un teclado y un monitor HDMI para realizar un test de las salidas de relé y monitorizar el estado de las mismas.

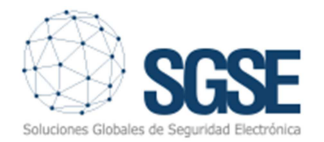

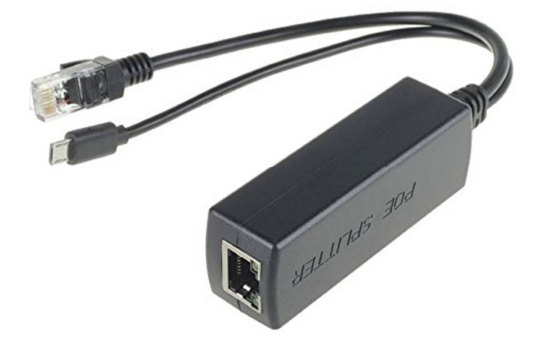

FIGURA 3

#### <u>OPCIONAL</u>- El equipo puede ser suministrado con un splitter para que solo se requiera de una conexión Ethernet POE para comunicar y alimentar el equipo.

4. PROGRAMACIÓN

EL SGSE-8IO necesita de una dirección IP para poder recibir paquetes IP con las notificaciones de alarmas generadas por analítica.

Si no conocemos la dirección IP de nuestro SGSE-8IO, conectando un monitor a la salida HDMI, podemos ver la IP que tiene el dispositivo.

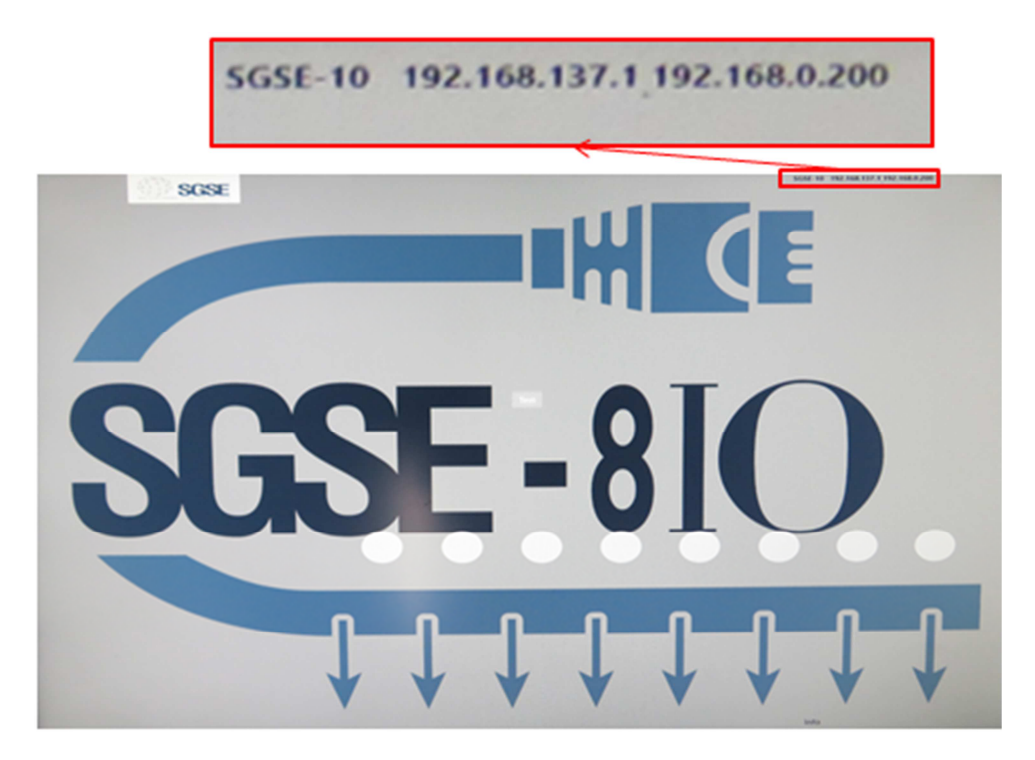

FIGURA 4

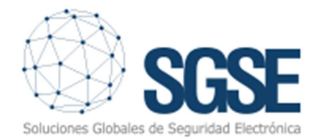

Si se necesitara cambiar la dirección IP, podemos acceder al sistema operativo del equipo a través de su servidor web. \*\* Consulte el capítulo 5 de este manual\*\*

Una vez se tenga la dirección IP, procedemos a la instalación de la utilidad de programación GSE-8IOinstall.msi

Lanzamos el ejecutable.

| 最 SGSE8IOInstall                                                                                                    | -                                       |                                        | ×                     |
|----------------------------------------------------------------------------------------------------|-----------------------------------------|----------------------------------------|-----------------------|
| Éste es el Asistente para instalación de<br>SGSE8IOInstall                                                                                                    |                                         |                                        | 5                     |
| El instalador le guiará a través de los pasos necesarios para instalar SGSE                                                                                                    | 8101nstal                               | l en el eq                             | uipo.                 |
| Advertencia: este programa está protegido por las leyes de derechos de a<br>internacionales. La reproducción o distribución ilícitas de este programa, o<br>mismo, está penada por la ley con severas sanciones civiles y penales, y<br>acciones judiciales que correspondan. | utor y otro<br>o de cualq<br>será objet | os tratado<br>juier parte<br>o de toda | is<br>e del<br>as las |
| Cancelar < Atrá                                                                                                    | IS                                      | Siguie                                 | nte >                 |

#### FIGURA 5

Seleccionamos "Siguiente" para iniciar la instalación,

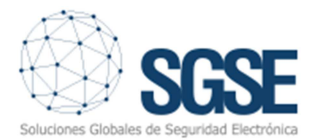

| 🛃 SGSE8IOInstall                                                                                      | _      |            | ×        |
|----------------------------------------------------------------------------------------------------|--------|------------|----------|
| Seleccionar carpeta de instalación                                                                    |        |            |          |
| El instalador instalará SGSE8IOInstall en la siguiente carpeta.                                       |        |            |          |
| Para instalarlo en esta carpeta haga clic en "Siguiente". Para instalarlo en u<br>clic en "Examinar". | na car | peta disti | nta haga |
| <u>C</u> arpeta:                                                                                      |        |            |          |
| C:\Program Files (x86)\SGSE-8I0\SGSE8I0Install\                                                       |        | Examina    | ıf       |
|                                                                                                    | Esp    | oacio en o | disco    |
| Instalar SGSE8IOInstall sólo para este usuario o para todos los usuarios d                            | e este | equipo:    |          |
| Para todos los usuarios                                                                               |        |            |          |
| 🔘 Sólo para este usuario                                                                              |        |            |          |
| Cancelar < Atrás                                                                                      |        | Sigui      | ente >   |

FIGURA 6

Seleccionamos la carpeta donde se realizara la instalación y damos privilegios de uso a todos o solamente al usuario actual de Windows.

Seleccionamos "Siguiente" para finalizar la instalación.

\*\*\*ATENCIÓN\*\*\*- El programa debe ejecutarse como administrador de Windows para que pueda aplicar los cambios que realizaremos.

Ejecutando la aplicación instalada nos aparece el siguiente panel:

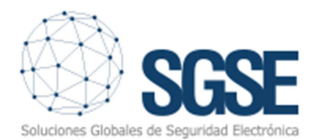

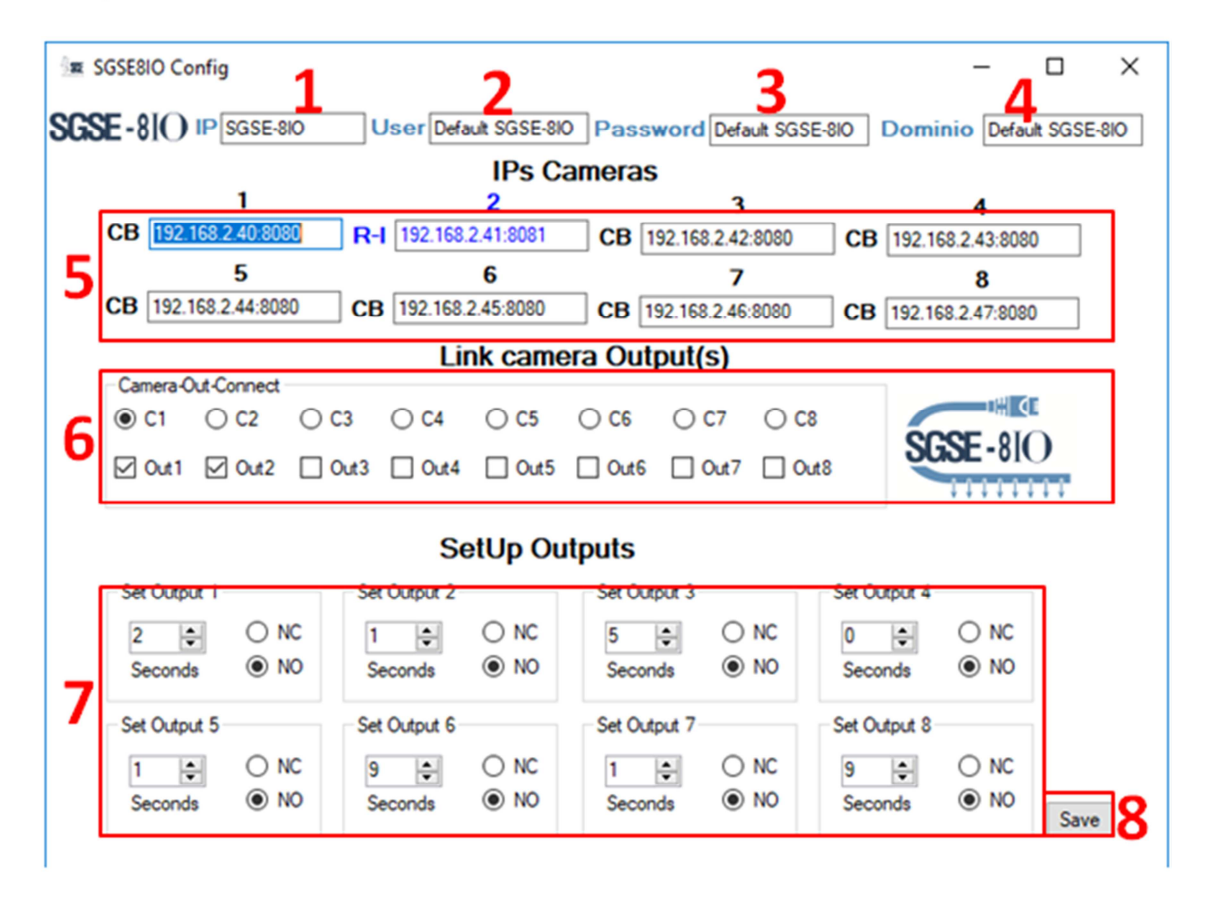

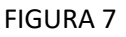

- 1- Introduzca la dirección IP del dispositivo SGSE-8IO
- 2- Introduzca usuario. (Usuario de fábrica "Administrator").
- 3- Introduzca contraseña. (Contraseña de fábrica "Satsgse2017").
- 4- Introduzca el nombre del dispositivo. (El nombre del dispositivo puede ser consultado a través de la pantalla HDMI, o a través del interface web)
- 5- Campos de parametrización de cámaras. 8 campos disponibles para comunicar con 8 dispositivos. \*\* No modifique el valor del puerto\*\*.

Podemos conmutar el tipo de dispositivo con el que vamos a comunicar pulsando sobre el texto CB o R-I.

CB: cámaras visibles con análisis de imagen embebido de Flir.

R-I: Cámaras térmicas con análisis de imagen embebido o radiométricas de Flir.

- 6- Configure asociación de relé y cámara. Cada contacto puede ser configurado con más de 1 relé de salida.
- 7- Configure tiempo de apertura y lógica de la salida de contacto.
- 8- Salve la configuración.

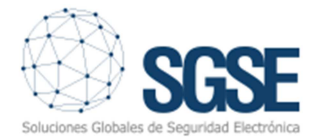

Una vez acabado el proceso el dispositivo empezara a recibir las alarmas que se generen en los dispositivos configurados.

# 5. CAMBIAR DIRECCIÓN IP DE SGSE-810

Introduzca en su navegador HTTP://"IPdel dispotivo":8080

Introduzca usuario y contraseña.

Valla a Connectivity – Network

En la parte izquierda aparecerá un listado con los interfaces de red disponibles

| ← → ♡ @ 192.16                   | 6.0.27:8080/#Network                                |                                               |          |     |           |              |                       |                                                      | □☆ ☆ ఓ ピ …                                        |  |  |
|----------------------------------|-----------------------------------------------------|-----------------------------------------------|----------|-----|-----------|--------------|-----------------------|------------------------------------------------------|---------------------------------------------------|--|--|
| Network - Windows Device Pr      | ortal                                               |                                               |          |     |           |              |                       |                                                      | 1:45 ? Help ◎ Feedback Ø Power •                  |  |  |
| <                                | Available networks                                  |                                               |          |     |           |              |                       | IP configuration                                     | on                                                |  |  |
| Device Settings                  | Interfaces                                          |                                               |          |     |           |              |                       | Defeath                                              | 0.4mb                                             |  |  |
| <ul> <li>Apps</li> </ul>         | Broadcom 802.11n Wireless SDIO Adapter              |                                               |          |     |           |              |                       | NEIREIT                                              |                                                   |  |  |
| <ul> <li>Processes</li> </ul>    | Profiles                                            |                                               |          |     |           |              |                       | (6F5A7C75-72E7-4C51                                  | -80C3-7F41C2896328)                               |  |  |
| Debug                            |                                                     | V Conne                                       | xet.     |     |           |              | Description:<br>Type: | Bluetooth Device (Personal Area Network)<br>Ethernet |                                                   |  |  |
| Devices                          | * Changing your network profile will change your IP | eddress and require you to reconnect to Devic | e Portai |     |           |              |                       | Physical address:                                    | b8-27-eb-a8-63-fd                                 |  |  |
| <ul> <li>Connectivity</li> </ul> | Refeet                                              |                                               |          |     |           |              |                       | Subnet mask                                          | 0.0.0.0                                           |  |  |
| Bluetooth                        | Nerest                                              |                                               | 1.00     | No. | factoria. | for a street | - One                 | Gateway address:<br>DHCP server:                     | 0.0.0.0                                           |  |  |
| Madazarda                        | 49.3.3.0                                            | Prije de                                      | ~        | 4   | WPA2 PSK  | AFS          | Carre                 | IPv4 Configuration                                   |                                                   |  |  |
| THEOREM                          | AP-3-4-D                                            |                                               | ~        |     | WPA2 PSK  | AFS          |                       | [3005FCDE-84DC-4164                                  | 4-858D-51D2A33EA488)                              |  |  |
| Internet connection<br>sharing   | 40.2.4.1                                            |                                               | 7        |     | WDA2 DEV  | AFC          |                       | Description:                                         | LAN9512/LAN9514 USB 2.0 to Ethernet 10/100        |  |  |
| 0.1                              | AD-3-41                                             |                                               |          |     | W042,054  | ACC          |                       | Adapter                                              | Ethanad                                           |  |  |
| Onboarding                       | AP-3-4-1-EX1                                        |                                               |          |     | WPAZ_PSK  | ALS          |                       | Physical address:                                    | b8-27-eb-02-c9-57<br>192.168.027<br>255.255.255.0 |  |  |
| TPM Configuration                | JAZZTEL_Yced                                        |                                               | ~        |     | WPA2_PSK  | AES          |                       | IPv4 address:<br>Subnet mask:                        |                                                   |  |  |
| Windows Update                   | lowi13E0                                            |                                               | ~        | 4   | WPA2_PSK  | AES          |                       | Gateway address:                                     | 192,168.0.1                                       |  |  |
| Remote                           | MiFibra-A7FA                                        |                                               | ~        |     | WPA2_PSK  | AES          |                       | DNS:                                                 | 192.168.0.1                                       |  |  |
| Scratch                          | MOVISTAR_A27B                                       |                                               | ~        | 4   | WPA2_PSK  | AES          |                       | IPv4 Configuration                                   |                                                   |  |  |
| Tutorial                         | MOVISTAR_8891                                       |                                               | ~        | 4   | WPA2_PSK  | AES          |                       | (0EAC3EF1-2F45-4A3E                                  | -96CA-D18395C634E8)                               |  |  |
|                                  | Orange-868C                                         |                                               | ~        | 4   | WPA2_PSK  | AES          |                       | Description:                                         | Broadcom 802.11n Wireless SDIO Adapter            |  |  |
|                                  | vodafone2874                                        |                                               | ~        | 4   | WPA2_PSK  | AES          |                       | Type:<br>Physical address:                           | IEEE 802.11<br>h8-27-eh-57-9c-02                  |  |  |
|                                  | vodafone3A42                                        |                                               | ~        |     | WPA2_PSK  | AES          |                       | IPv4 address:                                        | 0.0.0                                             |  |  |
|                                  |                                                     |                                               |          |     |           |              |                       | Gateway address:                                     | 0.0.0                                             |  |  |
|                                  |                                                     |                                               |          |     |           |              |                       | DHCP server:                                         |                                                   |  |  |
|                                  |                                                     |                                               |          |     |           |              |                       | IPv4 Configuration                                   |                                                   |  |  |
|                                  |                                                     |                                               |          |     |           |              |                       | (6F8D30D8-D846-4CA                                   | F-9E53-F0A66D5CAFB4)                              |  |  |
|                                  |                                                     |                                               |          |     |           |              |                       | Description:                                         | Microsoft Wi-Fi Direct Virtual Adapter            |  |  |
|                                  |                                                     |                                               |          |     |           |              |                       | iype:                                                | IEEE OVC. II                                      |  |  |

FIGURA 8

Busque interface LANxxxx/LANxxx to Ethernet 10/100

Pulse sobre IPV4 Configuration

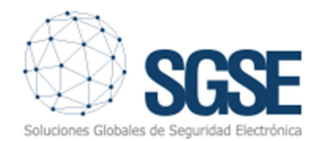

| Description:<br>Adapter | LAN9512/LAN9514 USB 2.0 to Ethernet 10/100 |
|-------------------------|--------------------------------------------|
| Type:                   | Ethernet                                   |
| Physical address:       | b8-27-eb-02-c9-57                          |
| IPv4 address:           | 192.168.0.27                               |
| Subnet mask:            | 255.255.255.0                              |
| Gateway address:        | 192.168.0.1                                |
| DHCP server:            | 192.168.0.1                                |
| DNS:                    | 192.168.0.1                                |
| IPv4 Configuration      |                                            |

Cumplimente la información requerida.

| <ul> <li>Internet Protocol Version 4 (TCP/IPv4) Properties</li> <li>Obtain an IP address automatically</li> </ul> |        |  |  |  |  |
|----------------------------------------------------------------------------------------------------|--------|--|--|--|--|
| <ul> <li>Use the following IP address</li> </ul>                                                                  |        |  |  |  |  |
| IP address:                                                                                                    |        |  |  |  |  |
| Subnet mask:                                                                                                    |        |  |  |  |  |
| Default gateway:                                                                                                  |        |  |  |  |  |
| <ul> <li>Obtain DNS server addresses automatically</li> </ul>                                                     |        |  |  |  |  |
| $\bigcirc$ Use the following DNS server addresses                                                                 |        |  |  |  |  |
| Preferred DNS:                                                                                                    |        |  |  |  |  |
| Alternate DNS:                                                                                                    |        |  |  |  |  |
| Save                                                                                                    | Cancel |  |  |  |  |
|                                                                                                    |        |  |  |  |  |

Seleccione SAVE. La conexión en el navegador web se perderá.